# Changing the Plan Owner

This page applies to the Enterprise Payment Platform. If you are looking for QuikPay or Commerce Manager, View the <u>QuikPay</u> section.

In Enterprise, the student has the ability to invite an authorized party to take over responsibility for the payment plan. As the new person completes the steps to accept ownership of the plan, we call this a change in plan owner. The new plan owner will be responsible for all remaining payments on the payment plan.

# Why would the student want to change the plan owner?

- The student needs to change their financial account, but they are not a signer on the new account.
- A family member or friend has offered to make the payments for the term.

### Student's steps to invite someone to become the plan owner

#### Step 1: Request a New Plan Owner

Sign in and begin the process by selecting **Request a New Plan Owner** from the Payment Plan **Actions** menu.

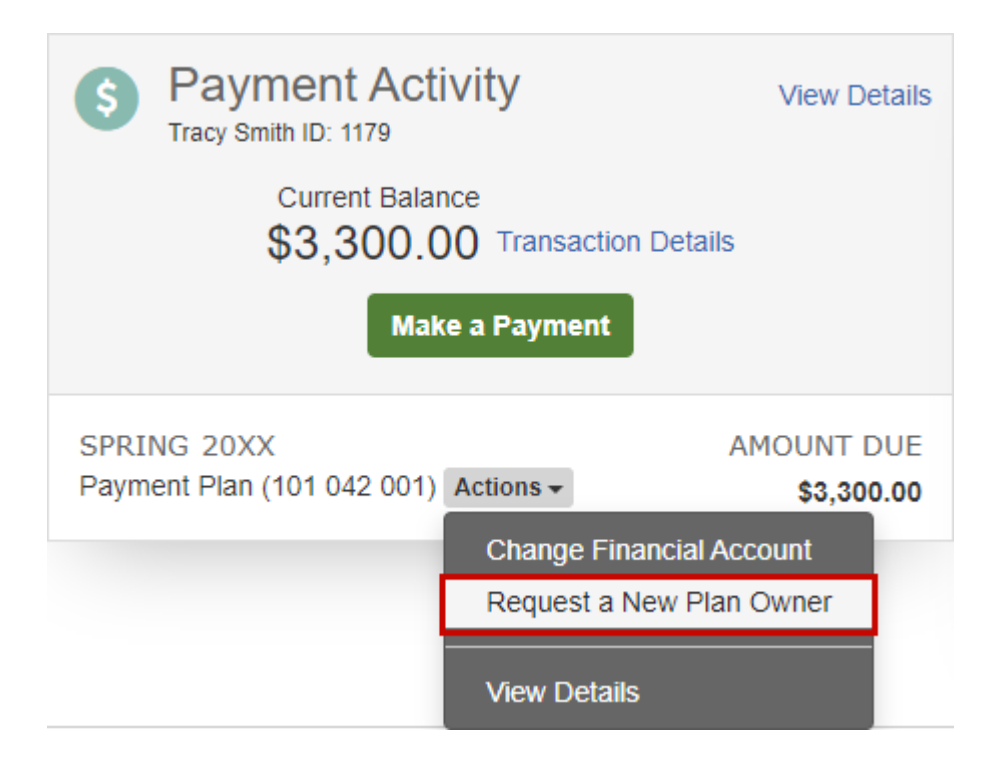

#### © Copyright 2020 Nelnet Business Services, Inc.

#### Step 2: Make Authorized Party selection

Only authorized parties can take over the payment plan. Choose from the existing Authorized Parties listed and click **Save**. If a new authorized party is needed, the student can click <u>Add Authorized Party</u>.

|                                                                                                    | Note<br>In order to take over the payments, the authorized party must have been previously granted online<br>access by the student. If the authorized party has not been granted online access, they will not appear<br>on this list. The student will need to select <b>Don't see the authorized party you're looking for?</b> and<br>will then have the ability to edit an existing authorized party's access. To grant online access they will<br>need to add an email address. |  |  |  |
|----------------------------------------------------------------------------------------------------|----------------------------------------------------------------------------------------------------|--|--|--|
|                                                                                                    |                                                                                                    |  |  |  |
| Request A New Plan Owner                                                                                                    |                                                                                                    |  |  |  |
| Spring 20XX - ABC College<br>Payment Plan (101 042 001) - \$3,300.00<br>Plan Owned by Tracy Smith                                                                                                    |                                                                                                    |  |  |  |
| Available Plan Owners 🕜                                                                                                    |                                                                                                    |  |  |  |
| Jason Smith                                                                                                    |                                                                                                    |  |  |  |
| Add Autho                                                                                                    | rized Party                                                                                                    |  |  |  |
| Payment Pl                                                                                                    | an Responsibility                                                                                                    |  |  |  |
| The selected party must complete the plan owner change before you are no longer responsible for the payment plan. Until the plan owner change has been completed, you will still be responsible for scheduled payments. |                                                                                                    |  |  |  |
|                                                                                                    | Cancel Save                                                                                                    |  |  |  |

Within minutes of saving, the authorized party should receive an email inviting them to take over the payments (become the plan owner).

# ABC College Payment Plan Invitation

Spring 2020 Tracy Smith Customer #: 1000665438 Agreement #: 101042001 Student ID: 1179 Registration Code: BLN2D1H

#### Jason Smith:

Tracy Smith has requested that you take over payments for the Spring 2020 payment plan.

Go to Nelnet Campus Commerce, and you will be directed through the process.

Take over Payments

Thank you,

ABC College

Si usted tiene preguntas sobre esta correspondencia, llame al Servicio al cliente (800)609-8056.

Please do not reply to this automated message. The mailbox is not monitored.

# Authorized Party's steps to become the plan owner

#### Sign in or Create an Account

After clicking **Take over Payments** in the email invite, they will be prompted to sign in or create a new Nelnet account.

#### Step 1: Plan Information

The authorized party will review the plan information, elect email payment reminders if desired and click Next.

| Home                                                                                                    | My Profile Financial Accounts                                                                                                    |                         | <b>A</b>         | Signed in as John | • |  |  |
|----------------------------------------------------------------------------------------------------|----------------------------------------------------------------------------------------------------|-------------------------|------------------|-------------------|---|--|--|
| Change Plan Owner<br>Mary Smith #5001670966                                                                |                                                                                                    | 1 Plan Information      | 2 Payment Method | 3 Thank You       |   |  |  |
| Pla<br>Sp<br>Pla<br>Pla<br>Pla                                                                             | an Information<br>ring 20XX - Sample Institution<br>yment Plan (101 090 242) - \$4,000.00<br>n Owned by Mary Smith<br>ayment Schedule |                         |                  |                   |   |  |  |
|                                                                                                    | DUE DATE                                                                                                    | DESCRIPTION             |                  | AMOUNT DUE        |   |  |  |
|                                                                                                    | 11 Mar 20XX                                                                                                    | Payment                 |                  | \$1,000.00        |   |  |  |
|                                                                                                    | 10 Apr 20XX                                                                                                    | Payment                 |                  | \$1,000.00        |   |  |  |
|                                                                                                    | 10 May 20XX                                                                                                    | Payment                 |                  | \$1,000.00        |   |  |  |
|                                                                                                    | 10 Jun 20XX                                                                                                    | Payment                 |                  | \$1,000.00        |   |  |  |
| <ul> <li>Please send me e-mail payment reminders Details</li> <li>Use e-mail for correspondence</li> </ul> |                                                                                                    |                         |                  |                   |   |  |  |
|                                                                                                    |                                                                                                    | Cancel Next - Payment I | Method           |                   |   |  |  |

## Step 2: Payment Method

The authorized party will select from a stored financial account or add a new account (options for bank account and credit card vary based on school configuration) and then click **I Agree**.

| Home My Profile Financial Accounts                                                                |                                                       | <b>A</b>                            | Signed in as John      | • |
|---------------------------------------------------------------------------------------------------|-------------------------------------------------------|-------------------------------------|------------------------|---|
| Change Plan Owner<br>Mary Smith #5001670966                                                       | 1 Plan Information                                    | 2 Payment Method                    | 3 Thank You            |   |
| Payment Method<br>Test Bank ending in 4340<br>or Add a New Account<br>Payment Schedule            |                                                       |                                     |                        |   |
| DUE DATE                                                                                          | DESCRIPTION                                           |                                     | AMOUNT DUE             |   |
| 11 Mar 20XX                                                                                       | Payment                                               |                                     | \$1,000.00             |   |
| 10 Apr 20XX                                                                                       | Payment                                               |                                     | \$1,000.00             |   |
| 10 May 20XX                                                                                       | Payment                                               |                                     | \$1,000.00             |   |
| 10 Jun 20XX                                                                                       | Payment                                               |                                     | \$1,000.00             |   |
| Terms and Conditions<br>By clicking the I Agree button, you agree to<br>View Terms and Conditions | the terms and conditions and that y<br>Cancel I Agree | /ou will be financially responsible | for this payment plan. |   |

#### Step 3: Thank You

After selecting **I Agree**, a Thank You message will be displayed, confirming the financial responsibility has been transferred.

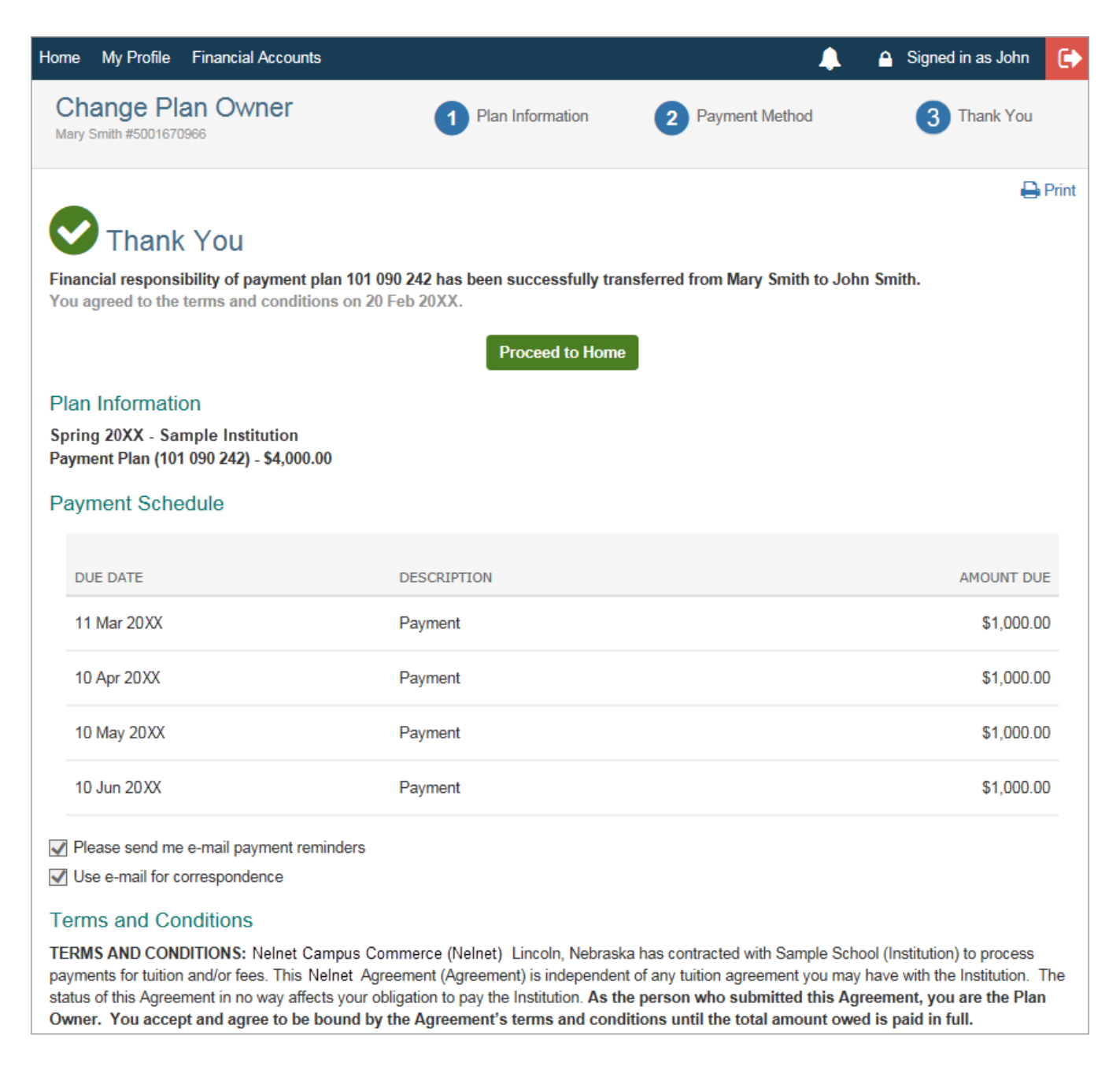

### Confirmation of change notifications

An email will be sent to both the student and authorized party to let them know that the plan owner has changed. The message content is the same for both.

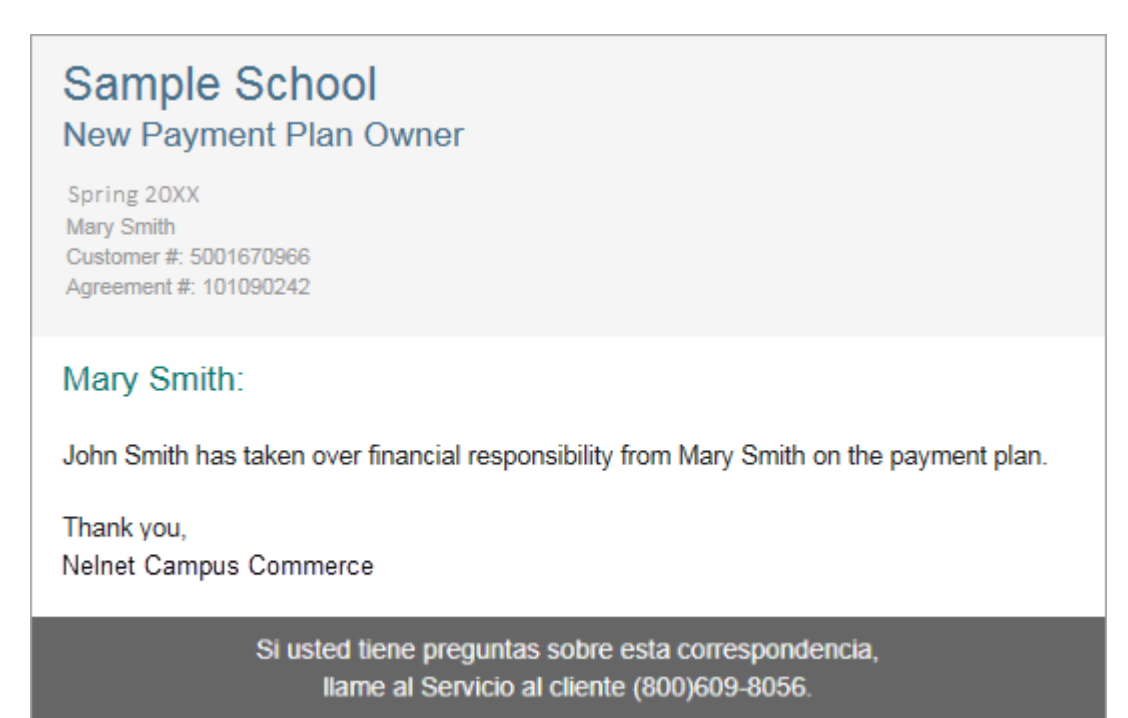

Please do not reply to this automated message. The mailbox is not monitored.